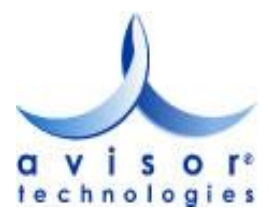

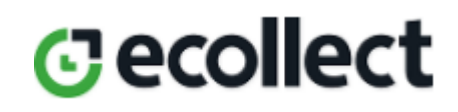

## Acceso a eCollect Plus:

Para acceder al módulo de pagos, hacer clic en "REGISTRARSE":

| Módulo de Recaudos                                                                                                    | SALIDA SEGURA                                                      |
|----------------------------------------------------------------------------------------------------|--------------------------------------------------------------------|
| Bienvenidos al Sistema de Recaudos<br>ELIGE UNA DE LAS OPCIONES PARA CONTINUAR                                                 |                                                                    |
| Sistema de Recaudos<br>Validación de usuario                                                                                   |                                                                    |
| POLÍTICA DE PRIVACIDAD RECO<br>Consulta nuestras políticas de privacidad haciendo clic <u>atení</u> Por to seguridad, enta rea | MENDACIONES<br>fizer transacciones en lugares de conexión pública. |

Se solicitará el código de socio para validar si el usuario se encuentra registrado:

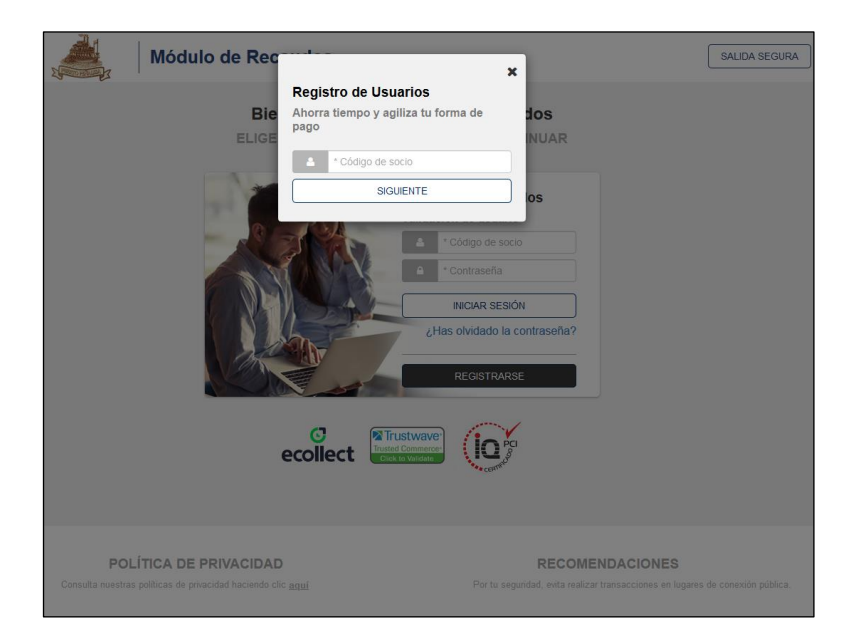

Si el usuario no existe en el sistema, se solicitarán los siguientes datos:

|                       |                                                                             |                                                | ×           | SALIDA SEGURA |
|-----------------------|-----------------------------------------------------------------------------|------------------------------------------------|-------------|---------------|
|                       | Registro de Usuarios                                                        |                                                |             |               |
|                       | Ahorra tiempo y agiliza tu forma de pago                                    |                                                |             |               |
|                       | PERSONA NATURAL PERSONA JURÍD                                               | ICA                                            |             |               |
|                       | * Código de socio                                                           | * Nombres                                      |             |               |
|                       | * Apellidos                                                                 | * Correo electrónico                           | 0           |               |
|                       | * Contraseña                                                                | +57 · * Teléfono                               | 0           |               |
|                       | +57 • * Móvil                                                               | * Dirección                                    | 0           |               |
|                       | * Ciudad                                                                    |                                                |             |               |
|                       | iBIEN                                                                       | VENIDO!                                        |             |               |
|                       | Al hacer clic en ¡BIENVENIDO!, aceptas las Condicio<br>cookies de eCollect. | ones de uso , la Política de privacidad y la P | Política de |               |
|                       |                                                                             | - CCF-                                         |             |               |
|                       |                                                                             |                                                |             |               |
| POLÍTI                | CA DE PRIVACIDAD                                                            | RECO                                           | MENDACIONES |               |
| Consulta nuestras pol |                                                                             |                                                |             |               |
|                       |                                                                             |                                                |             |               |

Al hacer clic en el botón "iBIENVENIDO!", se hará un primer ingreso al módulo de pagos y se mostrarán las posibles opciones para pago:

| Módulo de | Recaudos                                                                                                    | Diffola' SALIDA SEGURA |
|-----------|----------------------------------------------------------------------------------------------------|------------------------|
|           | Selecciona el concepto que te<br>gustaria realizar primero<br>\$ ALICANTE<br>\$ BARBADOS<br>\$ CADIZ<br>\$ CLUB<br>\$ DELFOS<br>\$ FFESO<br>\$ FFESO<br>\$ FFESO<br>\$ FFESO<br>\$ FFESO<br>\$ FRECIA Y FIGUEIRA<br>\$ GIBRALTAR<br>\$ HAWAI<br>\$ IBIZA<br>\$ JEREZ<br>\$ KINGSTON<br>\$ LISBOA<br>\$ MESINA |                        |

Después de seleccionar la que corresponda, se muestran las obligaciones a pagar y un concepto por \$0 para la realización de anticipos:

| LICANTE                                    |                                 |            |                    | <b>¢</b> D         | ASHBOARD   | •         | -0- 0 0                                                                                                    |
|--------------------------------------------|---------------------------------|------------|--------------------|--------------------|------------|-----------|----------------------------------------------------------------------------------------------------|
| tal de Facturas                            | Total Seleccionado              | Valor Tota | l de Cartera       |                    |            |           | Resumen de pago                                                                                                    |
|                                            | 0                               | \$1,073,2  | 97.00              |                    |            |           | ≣ Total a Pagar \$0.00                                                                                                    |
| Descripcio                                 | ón ≑                            | Fecha 🖨    | Valor Factura<br>≑ | Valor<br>Abonado ≎ | Valor a pa | gar       | CONFIRMAR PAGO                                                                                                    |
| ALI-02 RI     GUILLERN                     | NCON MORALES<br>10 LEON         | 31/10/2019 | \$1,073,297.00     | \$0.00             |            | 73,297.00 |                                                                                                    |
| <ul> <li>Anticipo -<br/>MORALES</li> </ul> | ALI-02 RINCON<br>GUILLERMO LEON | 31/10/2019 | \$0.00             | \$0.00             | . All      | \$0.00    |                                                                                                    |
| trar 10 💌 Ea                               | turas                           |            |                    |                    |            |           | Centro de ayuda                                                                                                    |
|                                            |                                 |            |                    |                    |            |           | Si necesita ayuda o desea mayor información<br>sobre el estado actual de su operación<br>ponemos a su disposición las siguientes vías<br>para atención al cliente: |
|                                            |                                 |            |                    |                    |            |           | Hablar con un asistente                                                                                                    |
|                                            |                                 |            |                    |                    |            |           | S390030 EXt. 209 y 210                                                                                                    |

Es importante seleccionar la obligación a pagar, especificar el valor de la transacción y posteriormente hacer clic en "CONFIRMAR PAGO":

| ALIC    | ANTE                    |                                 |                         |                        | <b>C</b>                       | ASHBOAF |              | -0- 6                                                                                                   | 3 - 3                                                                    |
|---------|-------------------------|---------------------------------|-------------------------|------------------------|--------------------------------|---------|--------------|----------------------------------------------------------------------------------------------------|--------------------------------------------------------------------------|
| iotal o | le Facturas             | Total Seleccionado<br>1         | Valor Tota<br>\$1,073,2 | ll de Cartera<br>97.00 |                                |         |              | Resumen de pago                                                                                         | \$1,073,297.00                                                           |
|         | Descripció              | n <b>≑</b>                      | Fecha ≑                 | Valor Factura<br>≑     | Valor<br>Abonado <del>\$</del> | Valor a | a pagar      | CONFIR                                                                                                  | MAR PAGO                                                                 |
| •       | ALI-02 RIN<br>GUILLERM  | ICON MORALES<br>D LEON          | 31/10/2019              | \$1,073,297.00         | \$0.00                         | Ø       | 1,073,297.00 |                                                                                                    | twave:                                                                   |
| •       | Anticipo - A<br>MORALES | ALI-02 RINCON<br>GUILLERMO LEON | 31/10/2019              | \$0.00                 | \$0.00                         | ø       | \$0.00       |                                                                                                    | Control of                                                               |
|         |                         |                                 |                         |                        |                                |         |              | Centro de ayuda                                                                                         |                                                                          |
| ostrar  | 10 Fact                 | uras                            |                         |                        |                                |         |              | Si necesita ayuda o de<br>sobre el estado actual o<br>ponemos a su disposic<br>para atención al cliente | sea mayor información<br>de su operación<br>ión las siguientes vías<br>: |
|         |                         |                                 |                         |                        |                                |         |              | 🗭 Hablar con un as                                                                                      | istente                                                                  |
|         |                         |                                 |                         |                        |                                |         |              | & 8390030 Ext. 209                                                                                      | y 210                                                                    |

Se solicitarán los siguientes datos para completar el proceso de pago:

| PSE                                                                                                    |                                                            |                                                                            | G REGRESAR | 0 0 0                                                                                                    |
|----------------------------------------------------------------------------------------------------|------------------------------------------------------------|----------------------------------------------------------------------------|------------|----------------------------------------------------------------------------------------------------|
| _                                                                                                    |                                                            |                                                                            |            | )¶ Resumen de pago                                                                                                    |
| Realiza débito desde cuentas corrie<br>banco, el sistema PSE solicitará reg<br>procedimiento solo ingresa el corre | nte y ahorro de ba<br>istrar tu correo la<br>o electrónico | ancos en Colombia, una vez seleccion<br>primera vez, si ya realizaste este | eel 🗙      | ≣ Total a Pagar \$1,073,297.00                                                                                                    |
| -pse                                                                                                    |                                                            |                                                                            |            | REALIZAR PAGO                                                                                                    |
| ntidad Financiera                                                                                                  |                                                            | * Tipo de Persona                                                          |            |                                                                                                    |
| BANCO AV VILLAS                                                                                                    | - 0                                                        | Persona Natural                                                            | - 0        |                                                                                                    |
| ipo de Identificación                                                                                              |                                                            | * Documento de Identificación                                              |            | C Trustwave                                                                                                    |
| Cédula de Ciudadanía                                                                                               | • 0                                                        |                                                                            | 0          | ecollect                                                                                                    |
| orreo electrónico                                                                                                  | 0                                                          | Actualizar Email                                                           |            |                                                                                                    |
|                                                                                                    |                                                            |                                                                            |            | Centro de ayuda                                                                                                    |
|                                                                                                    |                                                            |                                                                            |            | Si necesita ayuda o desea mayor información<br>sobre el estado actual de su operación<br>ponemos a su disposición las siguientes vías<br>para atención al cliente: |
|                                                                                                    |                                                            |                                                                            |            | 🗭 Hablar con un asistente                                                                                                    |
|                                                                                                    |                                                            |                                                                            |            | & 8390030 Ext. 209 y 210                                                                                                    |
|                                                                                                    |                                                            |                                                                            |            | ■ facturacion@clubpuertopenalisa.com                                                                                                    |

Al hacer clic en "REALIZAR PAGO", se hará la re dirección a la página de PSE, en la cual es importante especificar una dirección de correo registrada:

| Fácil, ráp                                 | ido y seguro              |                           |                                                                                                    |
|--------------------------------------------|---------------------------|---------------------------|----------------------------------------------------------------------------------------------------|
|                                            | PSE - Pagos Seguros       | en Línea / Persona Natura | al                                                                                                    |
|                                            | Persona natural           | Persona juridica          |                                                                                                    |
|                                            | Soy un usuario registrado | Quiero registrarme ahora  |                                                                                                    |
| E-mail                                     | E-mail registrado en PSE  |                           |                                                                                                    |
| Regresar al comercio                       |                           | Ir al Banco               |                                                                                                    |
| ach an an an an an an an an an an an an an |                           |                           | Para mayor información comunicate can nosotros<br>C an Bayota - 57 (1) 3000000 goción 2<br>Ø o escribena <u>bito: l'inversi des com connico</u> , Habla con nosotros,<br>contactenos.<br>Visita <u>su vuv compresynagospase com</u> |

Al hacer clic en "Ir al Banco" se hará la redirección a la página del banco seleccionado previamente:

| 🝯 Banco AV Villas                                                                                                    |                                                                                                    |
|----------------------------------------------------------------------------------------------------|----------------------------------------------------------------------------------------------------|
| ngreso a transacciones - Pagos de Servicios Electrónicos                                                               |                                                                                                    |
| igresa tus datos para realizar pagos por Internet.                                                                     |                                                                                                    |
| Campos obligatorios*                                                                                                   |                                                                                                    |
|                                                                                                    | SELECCIONE TIPO<br>DE DOCUMENTO:*<br>NÚMERO DE<br>DOCUMENTO:*<br>CONTRASENA:*                                                                       |
|                                                                                                    | VOLVER AL COMERCIO INGRESAR                                                                                                    |
| Te recomenda                                                                                                    | amos usar uno de los siguientes navegadores para mejorar tu experiencia de usuario.                                                                 |
| Q                                                                                                    | ) 🙆 🥭                                                                                                    |
| El banco actúa como intermediario para el pago del producto o servicio que usted ha seleccionado. Por ende, el banco q | ueda exmerado de toda responsabilidad por los perjuicios generados por incumplimiento en la entrega o calidad del producto por parte del proveedor, |

Al finalizar el proceso transaccional en la entidad bancaria, se hará una redirección al módulo de pagos, en el cual se evidenciará un comprobante de pago con el estado de la transacción:

| ansacción RECHAZADA por l            | a Entidad Financiera                  |                           | Cartera                                            |                                                                                                    |
|--------------------------------------|---------------------------------------|---------------------------|----------------------------------------------------|----------------------------------------------------------------------------------------------------|
|                                      |                                       |                           |                                                    |                                                                                                    |
| COMPROBANTE                          |                                       |                           | C REINTENTAR                                       |                                                                                                    |
| Razón Social<br>CORPORACIÓN CLUB F   | NIT<br>PUERTO PEÑALISA 810458         | Usuario I<br>37896 Prueba | Pagador<br>as Avisor -                             | ecollect                                                                                                 |
| No. Transacción eCollect<br>31798588 | Fecha y Hora<br>05/11/2019 04:02:44   | 6 p. m.                   | Transacción RECHAZADA por la<br>Entidad Financiera | Centro de ayuda<br>Si necesita ayuda o desea mayor información<br>sobre el estado actual de su operación |
| Descripción del Pago<br>ALICANTE     | Entidad Financiera<br>BANCO AV VILLAS | \$                        | Total Paga<br>\$1,073,297.0                        | do 00 \$\sigma Hablar con un asistente                                                                   |
| No. Autorización/CUS<br>516918773    |                                       |                           |                                                    | <ul> <li>€ 8390030 Ext. 209 y 210</li> <li>☑ facturacion@clubpuertopenalisa.com</li> </ul>               |
|                                      |                                       |                           |                                                    |                                                                                                    |
|                                      | Descripción                           | Referencia                | Valor Pagado                                       |                                                                                                    |
| ALI-02 RINCON                        | MORALES GUILLERMO LEOI                | N ALI-02                  | \$1,073,297.00                                     |                                                                                                    |
|                                      | Tota                                  | ıl                        | \$1,073,297.00                                     |                                                                                                    |
|                                      | 6.4                                   |                           |                                                    |                                                                                                    |

Si se desea hacer un nuevo pago, se debe hacer clic en "Cartera" y seleccionar el servicio sobre el cual se quiere hacer el proceso.

Por el contrario, si se desea volver a la página inicial del Club Puerto Peñalisa, es necesario seleccionar la opción de "SALIDA SEGURA":

| COMPROBANTE Razón Social CORPORACIÓN CLUB PUERTO PEÑALISA NIT Usuario Pagad CORPORACIÓN CLUB PUERTO PEÑALISA NIT Usuario Pagad Pruebas Av Stransacción #Collect Fecha y Hora Tra S1798588 05/11/2019 04:02:46 p. m. Er S25000000000000000000000000000000000000 | BARBADOS<br>CADIZ CIUME<br>AR<br>CLUB<br>DELFOS<br>EFESO<br>FENICIA Y FIGUEIRA<br>Centro de ayuda                                                                                                    |
|----------------------------------------------------------------------------------------------------|----------------------------------------------------------------------------------------------------|
| ALICANTE BANCO AV VILLAS                                                                                                    | GIBRALTAR     Si necesita ayuda o desea mayor información<br>sobre el estado actual de su operación<br>ponemos as ud isposicion las siguientes vías<br>para atención al cliente:       IBIZA     field pado<br>sobre el estado actual de su operación<br>ponemos as ud isposicion las siguientes vías<br>para atención al cliente:       JEREZ     *.00       KINGSTON     El Sago030 Ext. 209 y 210       LISBOA     Estado actual de su operación<br>facturacion@clubpuertopenalisa.com |
| Descripción Referencia Valor<br>ALI-02 RINCON MORALES GUILLERMO LEON ALI-02 \$1,<br>Total \$1,                                                                                                    | Pagado<br>173,297.00<br>173,297.00                                                                                                    |

## **OPCIONES ADICIONALES**

**Consulta de Transacciones:** En la parte superior derecha de la página de pagos se encuentra el nombre del usuario que realiza el ingreso, allí se puede hacer clic y se mostrará la opción de "Consulta de Transacciones", en donde el usuario podrá ver un historial transaccional de los pagos realizados. Adicional a esta opción, es posible realizar el cambio de clave en "Cambio de clave".

| Total Seleccionado<br>0       Valor Total de Cartera<br>\$1,073,297.00       Resumen de pago         Descripción \$       Fecha \$Valor Factura<br>\$ Abonado \$       Valor a pagar         • ALI-02 RINCON MORALES<br>GUILLERMO LEON       31/10/2019       \$1,073,297.00       \$0.00       \$10,073,297.00         • Anticipo - ALI-02 RINCON<br>MORALES GUILLERMO LEON       31/10/2019       \$0.00       \$0.00       \$0.00       \$0.00         • Anticipo - ALI-02 RINCON<br>MORALES GUILLERMO LEON       31/10/2019       \$0.00       \$0.00       \$0.00       \$0.00         • Strar       10       Facturas       Facturas       \$10 reaction actual de su operación<br>ponemos a su disposición las siguientes vias                                                                                                    | ALIO         | CANTE                                              |                         |                         | 🕒 D,               | ASHBOARD    | ₽        | -0- 0 0                                                                                                    |
|----------------------------------------------------------------------------------------------------|--------------|----------------------------------------------------|-------------------------|-------------------------|--------------------|-------------|----------|----------------------------------------------------------------------------------------------------|
| Descripción ÷       Fecha ÷       Valor Factura<br>Abonado ÷       Valor a pagar<br>Abonado ÷       Valor a pagar         •       ALI-02 RINCON MORALES<br>GUILLERMO LEON       31/10/2019       \$1,073,297.00       \$0.00       \$1,073,297.00       Image: Constraint of the second of the second of the | Total (<br>2 | de Facturas   Total Seleccionado<br>0              | Valor Tota<br>\$1,073,2 | al de Cartera<br>197.00 |                    |             |          | Resumen de pago<br>I≣ Total a Pagar \$0.00                                                                                                    |
| <ul> <li>ALI-02 RINCON MORALES<br/>GUILLERMO LEON</li> <li>Anticipo - ALI-02 RINCON<br/>MORALES GUILLERMO LEON</li> <li>31/10/2019</li> <li>\$0.00</li> <li>\$0.00</li>     &lt;</ul>                                                                                                    |              | Descripción 🗢                                      | Fecha 🖨                 | Valor Factura<br>≑      | Valor<br>Abonado ≑ | Valor a pag | ar       | CONFIRMAR PAGO                                                                                                    |
| Anticipo - ALI-02 RINCON<br>MORALES GUILLERMO LEON     31/10/2019     \$0.00     \$0.00     \$0.00     \$0.00     Centro de ayuda     Si necesita ayuda o desea mayor información<br>sobre el estado actual de su operación<br>ponemos a su disposición las siguientes vías                                                                                                    |              | ALI-02 RINCON MORALES<br>GUILLERMO LEON            | 31/10/2019              | \$1,073,297.00          | \$0.00             | \$1,07      | 3,297.00 |                                                                                                    |
| ostrar 10 • Facturas Centro de ayuda o desea mayor información sobre el estado actual de su operación ponemos a su disposición las siguientes vías                                                                                                    |              | Anticipo - ALI-02 RINCON<br>MORALES GUILLERMO LEON | 31/10/2019              | \$0.00                  | \$0.00             | ø           | \$0.00   |                                                                                                    |
| ostrar 10 V Facturas<br>Si necesita ayuda o desea mayor información<br>sobre el estado actual de su operación<br>ponemos a su disposición las siguientes vías                                                                                                    |              |                                                    |                         |                         |                    |             |          | Centro de ayuda                                                                                                    |
| para atención al cliente:                                                                                                    | ostrar       | 10 Facturas                                        |                         |                         |                    |             |          | Si necesita ayuda o desea mayor información<br>sobre el estado actual de su operación<br>ponemos a su disposición las siguientes vías<br>para atención al cliente: |
|                                                                                                    |              |                                                    |                         |                         |                    |             |          | & 8390030 Ext. 209 y 210                                                                                                    |

Se mostrará un historial de las transacciones realizadas por el usuario:

| North Contraction of the second second secon | Módulo de           | Recaudos       |                    | \$ <i>iHola!</i><br>Cartera Pruebas Avisor ~ | SALIDA SEGUR |
|----------------------------------------------------------------------------------------------------|---------------------|----------------|--------------------|----------------------------------------------|--------------|
| Consulta de<br>Transacciones                                                                                                    | EXPORTAR A EXCEL    |                |                    | ٩                                            | © REGRESAR   |
| Comprobante 🖨                                                                                                    | Fecha Transacción 🖨 | Valor 🗢        | No. Autorización 🖨 | Entidad Financiera ≑                         | Estado 🖨     |
| 31798588                                                                                                    | 05/11/2019          | \$1,073,297.00 | 516918773          | 1052-BANCO AV VILLAS                         | RECHAZADA    |
| 31723732                                                                                                    | 31/10/2019          | \$1.00         | 514738549          | 1007-BANCOLOMBIA                             | APROBADA     |
| 31720995                                                                                                    | 31/10/2019          | \$1.00         | 514662921          | 1013-BANCO BBVA COLOMBIA S.A.                | RECHAZADA    |
| 31682826                                                                                                    | 29/10/2019          | \$1.00         | 513579813          | 1007-BANCOLOMBIA                             | APROBADA     |

Al hacer clic en cada una se verá un comprobante, el cual se puede imprimir.

| ulta de COMI           | PROBANTE                     |                                          |                        |                                              | •            | G REGRESAR      |
|------------------------|------------------------------|------------------------------------------|------------------------|----------------------------------------------|--------------|-----------------|
| robante \$             | Social<br>PORACIÓN CLUB PU   | NIT<br>ERTO PEÑALISA 8104587896          | Usuario Pag<br>Pruebas | ador<br>Avisor - Employ                      |              | Estado <b>≑</b> |
| 588                    |                              |                                          |                        |                                              |              | RECHAZADA       |
| 732 No. Tran<br>317237 | saccion eCollect<br>732      | Fecha y Hora<br>31/10/2019 11:44:44 a. I | m.                     | Su transacción fue APR<br>Entidad Financiera | OBADA por la | APROBADA        |
| 995 Description        | ión del Pago<br>NTE          | Entidad Financiera<br>BANCOLOMBIA        |                        | Total Pagado<br>COP \$1.00                   | RECHAZADA    |                 |
| 826 No. Auto<br>514738 | rización/CUS<br>8 <b>549</b> |                                          |                        |                                              |              | APROBADA        |
| 10 <b>T</b> I          |                              |                                          |                        |                                              |              |                 |
|                        |                              | Descripción                              | Referencia             | Valor Pagado                                 |              |                 |
|                        | ALI-02 RINCON                | MORALES GUILLERMO LEON                   | ALI-02                 | \$1.00                                       |              |                 |
|                        |                              | Total                                    |                        | \$1.00                                       |              |                 |
|                        |                              |                                          |                        |                                              |              |                 |
|                        |                              |                                          |                        |                                              |              |                 |

**Centro de ayuda:** En esta sección, ubicada en la parte inferior derecha de la página, se podrá encontrar los canales de atención de Club Puerto Peñalisa.

| ALICANTE<br>Total de Facturas Total Seleccionado Valor Total de Carter<br>2 0 \$1,073,297.00 |                         |                                 | il de Cartera<br>97.00 | C DASHBOARD        |                           |            | Resumen de pago |                                                                                                    |                                                                        |
|----------------------------------------------------------------------------------------------|-------------------------|---------------------------------|------------------------|--------------------|---------------------------|------------|-----------------|----------------------------------------------------------------------------------------------------|------------------------------------------------------------------------|
|                                                                                              | Descripción             | n <b>≑</b>                      | Fecha <b>≑</b>         | Valor Factura<br>≎ | Valor<br>Abonado <b>≑</b> | Valor a pa | ıgar            | ♥ CONFIRMAR                                                                                                    | PAGO                                                                   |
| •                                                                                            | ALI-02 RIN<br>GUILLERMO | ICON MORALES<br>O LEON          | 31/10/2019             | \$1,073,297.00     | \$0.00                    | \$1,0      | 073,297.00      |                                                                                                    |                                                                        |
| •                                                                                            | Anticipo - A<br>MORALES | ALI-02 RINCON<br>GUILLERMO LEON | 31/10/2019             | \$0.00             | \$0.00                    | ø          | \$0.00          |                                                                                                    | A CENTRE                                                               |
| Mostrar                                                                                      | r 10 - Fact             | uras                            |                        |                    |                           |            |                 | Centro de ayuda<br>Si necesita ayuda o desea r<br>sobre el estado actual de su<br>ponemos a su disposición la<br>para atención al cliente:<br>P Hablar con un asister<br>& 8390030 Ext. 209 y 2* | nayor informac<br>ı operación<br>ıs siguientes vi<br>I <b>te</b><br>10 |